Per trasmettere al SIAN le operazioni di carico e scarico (e i fornitori/destinatari interessati dalle movimentazioni) è possibile utilizzare due diverse modalità :

- Sistema on-line Collegarsi al portale dei servizi del Ministero all'indirizzo http://mipaaf.sian.it, accedere all'area riservata e comunicare direttamente le operazioni
- Sistema web-service Accedere al sistema di cooperazione del SIAN e trasferire in automatico le informazioni in modalità web-service

Nel seguito sono illustrati i principali passi operativi che l'azienda deve effettuare per poter procedere con la trasmissione dei dati al SIAN utilizzando una delle due modalità (occorrono credenziali diverse per accedere ai servizi online e a quelli webservice).

Innanzitutto è bene precisare che esiste un iter comune alle due modalità, propedeutico a qualunque operazione (operazioni preliminari), che l'utente dovrà percorrere gualungue sia la sua scelta di trasmissione dati.

|   | OPERAZIONI PRELIMINARI                                                                     |                                                                                                    |  |  |  |  |  |
|---|--------------------------------------------------------------------------------------------|----------------------------------------------------------------------------------------------------|--|--|--|--|--|
| 1 | lscriversi al<br>SIAN                                                                      | <ul> <li>Per iscriversi al SIAN occorre accedere al sito<br/><u>http://mipaaf.sian.it</u>, selezionare l'opzione ACCESSO ALL'AREA<br/>RISERVATA &gt; ISCRIZIONE UTENTE indicare il codice fiscale<br/>dell'azienda, il codice fiscale del rappresentante legale, una<br/>mail dove si riceverà il PIN e la PASSWORD DI PRIMO ACCESSO e<br/>allegare un documento di riconoscimento in corso di validità.</li> <li>Nel caso in cui si sia già in possesso di PIN e password rilasciati<br/>per un altro servizio, è sufficiente iscriversi per il registro di<br/>interesse utilizzando le medesime credenziali.</li> </ul>                                                                                                    |  |  |  |  |  |
| 2 | Accedere al<br>SIAN                                                                        | <ul> <li>Per accedere al portale dei servizi del Ministero occorre selezionare il link <u>http://mipaaf.sian.it</u> e scegliere poi la voce ACCESSO ALL'AREA RISERVATA &gt; ACCEDI posizionata in alto nella parte destra della homepage.</li> <li>Nella pagina di autenticazione proposta occorre indicare le proprie credenziali (lo username è il codice fiscale e la password è quella ricevuta alla casella di posta elettronica) e selezionare il pulsante LOG IN, al primo accesso va poi cambiata obbligatoriamente la password con una nuova a vostra scelta</li> </ul>                                                                                                    |  |  |  |  |  |
| 3 | Verificare e<br>associare il<br>codice ICQRF<br>del proprio<br>stabilimento al<br>registro | <ul> <li>Prima di poter utilizzare il registro di carico e scarico E'<br/>OBBLIGATORIO associare il codice ICQRF del proprio<br/>stabilimento al corrispondente registro.</li> <li>Se l'azienda possiede già un registro cartaceo, è sufficiente<br/>attivare la funzione VERIFICA/ASSOCIAZIONE CODICE ICQRF,<br/>scegliere lo stabilimento di interesse ed indicare il registro di<br/>carico e scarico utilizzato (es. vitivinicolo, sostanze zuccherine<br/>ecc.) il settore e l'ambito.</li> <li>Se l'azienda non è a conoscenza del proprio codice ICQRF va<br/>attivata la medesima funzione selezionando il pulsante NUOVO<br/>per richiedere all'ufficio dell'ispettorato Repressione Frodi<br/>competente per territorio l'inserimento dello stabilimento nella<br/>banca dati, indicando i dati di localizzazione (indirizzo, provincia<br/>e comune) e la tipologia di registro da associare.</li> </ul> |  |  |  |  |  |

**ATTENZIONE**, solo dopo aver associato lo stabilimento al registro si può passare alla compilazione del registro stesso e all'eventuale delega

|   | SISTEMA ON-LINE                                              |                                                                                                    |  |  |  |  |  |
|---|--------------------------------------------------------------|----------------------------------------------------------------------------------------------------|--|--|--|--|--|
| 1 | Delegare un<br>altro soggetto<br>alla tenuta del<br>registro | <ul> <li>Per delegare un'altra persona alla tenuta del registro dello stabilimento (è possibile delegare un solo soggetto per ogni stabilimento) occorre attivare la funzione di DELEGA PER UTENTI QUALIFICATI. Per completare la delega occorre specificare quale registro viene delegato, lo stabilimento interessato ed il codice fiscale della persona delegata (compreso la casella di posta elettronica dove riceverà le comunicazioni dal SIAN).</li> <li>Il soggetto delegato NON deve iscriversi al SIAN in quanto riceve direttamente alla casella di posta elettronica indicata dal delegante il PIN e la password di primo accesso, dovrà quindi solo procedere con la REGISTRAZIONE.</li> <li>La delega diventerà operativa solo dopo che il soggetto delegato avrà accettato la delega il rappresentante legale o il titolare dell'azienda possono entrambi continuare ad operare sul registro dello stabilimento.</li> </ul> |  |  |  |  |  |
| 2 | Accedere al<br>registro                                      | <ul> <li>Per accedere al vostro registro telematico occorre selezionare<br/>nella homepage la voce AGRICOLTURA &gt; REGISTRI<br/>DEMATERIALIZZATI e scegliere il registro di interesse.</li> <li>Nel menu trovate per ciascun registro due distinte voci, la prima<br/>riporta il termine PROVA e rappresenta il servizio di registro "<i>di</i><br/><i>prova</i>" da utilizzare per familiarizzare con le funzioni disponibili in<br/>cui potete liberamente registrare operazioni, movimentazioni e<br/>anagrafiche al solo scopo di esercitazione. La seconda voce<br/>(es. registro di carico e scarico vitivinicolo) rappresenta il registro<br/>"ufficiale" e va utilizzato con attenzione in quanto le registrazioni<br/>sono finalizzate all'assolvimento dell'obbligo normativo di tenuta<br/>del registro dematerializzato.</li> </ul>                                                                                            |  |  |  |  |  |

|   | SISTEMA WEB-SERVICE                                                                    |             |                                                                                                    |                                                                                                    |  |
|---|----------------------------------------------------------------------------------------|-------------|----------------------------------------------------------------------------------------------------|----------------------------------------------------------------------------------------------------|--|
| 1 | Scaricare la<br>documentazione<br>tecnica                                              | 9           | Per scaricare la documentazione tecnica (con<br>che descrive le regole tecniche per l'inte<br>necessario accedere alla sezione <b>DOWNLOAD</b> (<br>fondo pagina della homepage) del portale<br>raggiungibile al link <u>http://mipaaf.sian.it</u><br>Nella sezione DOWNLOAD è inoltre disponibil<br>guida sulla gestione dei servizi web (es.<br>dell'header ecc.) utile per la realizzazione delle<br>di interscambio con il SIAN                                                                                                    | mpreso l'XSD)<br>erscambio è<br>voce posta a<br>del Ministero<br>e una breve<br>impostazione<br>e componenti                                                                                                    |  |
| 2 | Richiedere le<br>credenziali del<br>sistema di<br>cooperazione di<br>prova e ufficiali | 9           | Completata la fase di realizzazione della co<br>interscambio con il SIAN, per richiedere le a<br>accesso al sistema di cooperazione di test occo<br>la richiesta di adesione accedenda<br>https://www.politicheagricole.it/flex/FixedPages,<br>ooperazione/Cooperazione.php/L/IT<br>Nella pagina proposta è necessario riport<br>informazioni richieste (es. dati dell'azienda,<br>tecnico e responsabile della convenzione, case<br>comunicazioni), stampare il modulo di richiest<br>PDF e dopo averlo firmato digitalmente invi<br>all'indirizzo <u>seam2@pec.politicheagricole.gov.it</u><br>Completata l'istruttoria della vostra richiesta<br>invierà le credenziali per l'accesso al sistema di a<br>di prova e ufficiale unitamente all'indiriz<br>connessione                                                                                                    | mponente di<br>credenziali di<br>rre compilare<br>o al link<br><u>(Common/C</u> )<br>are tutte le<br>responsabile<br>lla PEC per le<br>ra in formato<br>arlo via PEC<br>il Ministero vi<br>cooperazione<br>zo (URL) di |  |
| 3 | Effettuare le<br>prove di<br>trasmissione con<br>il SIAN                               | 9<br>9<br>9 | Ricevute le credenziali di accesso al sistema di cooperazione<br>di test si può procedere con l'attivazione dei web-service per<br>lo scambio di dati con il sistema di cooperazione di test de<br>SIAN al fine di testare il loro corretto funzionamento<br>Le credenziali vanno impostate nel soap-header del web<br>service unitamente al nome del servizio per consentire di<br>sistema di cooperazione del SIAN di attivare il processo di<br>autenticazione e riconoscimento come descritto nella GUID<br>SULLA GESTIONE DEI SERVIZI WEB scaricabile nella sezion<br>DOWNLOAD del sito http://mipaaf.sian.it<br>Completata la fase di test occorre inviare un<br>comunicazione al Ministero (casella di posta elettronici<br>seam2@pec.politicheagricole.gov.it) segnalando la chiusur<br>della fase di prova e sperimentazione (va specificata nelli<br>mail il codice fiscale dell'azienda)<br>N.B I dati inseriti in questa fase di test tramite i servizi web<br>service sono consultabili dall'applicazione on-line di prova |                                                                                                    |  |
| 4 | Sottoscrivere la<br>convenzione e<br>ricevere le<br>credenziali                        | €           | Ricevuta la comunicazione il Ministero vi invia t<br>convenzione (in formato PDF) da sottoscrivere c<br>ritrasmettere all'Amministrazione (sempre tram<br>PEC indicata in fase di richiesta)                                                                                                    | ramite PEC la<br>ligitalmente e<br>ite la casella                                                                                                    |  |
|   |                                                                                        |             | Paaina 3 di 4                                                                                                    | Versione 05                                                                                                    |  |

|   | ufficiali                                                                                       | Alla ricezione della convenzione firmata il Ministero completa<br>l'iter inviando la convenzione sottoscritta digitalmente anche<br>dall'Amministrazione                                                                                                    |
|---|-------------------------------------------------------------------------------------------------|----------------------------------------------------------------------------------------------------|
| 5 | Trasmettere le<br>informazioni via<br>web-service al<br>sistema di<br>cooperazione<br>ufficiale | <ul> <li>Sostituire le credenziali riportate nel soap-header del web-<br/>service con quelle "ufficiali" ricevute dal Ministero e<br/>modificare l'indirizzo di connessione</li> <li>Attivare i web-service definitivi per l'interscambio con il<br/>sistema di cooperazione del SIAN</li> <li>ATTENZIONE, si ricorda che tutti i dati ufficiali trasmessi al SIAN<br/>tramite web service sono consultabili anche nell'applicazione on<br/>line, le due modalità di trasmissione (online e webservice) non<br/>sono in alternativa ma sono integrative, posso trasmettere un<br/>dato tramite webservice e consultarlo/modificarlo on-line e<br/>viceversa.</li> </ul> |